## How to Submit an Internship to CareerLink

1. Log into your CareerLink account. Visit <u>http://www.msubillings.edu/careers/clmenu.htm</u> and click "Students" to get to the login screen.

| BILLINGS                        |                                                             | Search pages & people Q                                         |
|---------------------------------|-------------------------------------------------------------|-----------------------------------------------------------------|
| CAREER & EMPLOYMENT SERVICES    | Career & Employment Services                                |                                                                 |
| A-Z Career Services Links       | CareerLink                                                  |                                                                 |
| Career Events                   |                                                             | e e e e e e e e e e e e e e e e e e e                           |
| CareerLink                      | Students: Your CareerLink log                               | In Information has changed! You                                 |
| Office Hours & Staff            | DASH (i.e. 09876543).                                       |                                                                 |
| About Us                        | . ,                                                         |                                                                 |
| Career & Employment Connections | Please know that we <b>do not</b> provide employers with st | tudent information and we are currently working to identify the |
| Home                            | source of these emails. For information on job scams p      | please visit ftc.gov/jobscams and always use your best judgment |
| Advising Home                   | when job searching or communicating with employers          | š.                                                              |
| WE PROVIDE SERVICES FOR:        | Students                                                    | Employers                                                       |
| Alumni & Students               | Statems                                                     |                                                                 |
| Employers                       | Search for Jobs & Internships                               | Post jobs and Internships                                       |
| Faculty & Staff                 | Search for Work Study                                       | Schedule interviews                                             |
|                                 | Upload resumes                                              | Register for events and more!                                   |
| RELATED LINKS                   | View career events                                          |                                                                 |
|                                 | view career events                                          |                                                                 |
| Career Exploration              |                                                             |                                                                 |
| Grad Data                       | Alumni                                                      |                                                                 |
| Internships                     |                                                             |                                                                 |
| MSUB HOME                       | Search for Jobs & Internships                               |                                                                 |
|                                 | Upload resumes                                              |                                                                 |
|                                 |                                                             |                                                                 |
| WE WANT TO HEAR FROM YOU!       | View career events                                          |                                                                 |

You will already have an account, but you may need to activate it. Your username will be your student ID number **without** the dash. If you had a password in our old version of CareerLink, your password should be the same. If not, or if you don't remember your password, enter your email address and click "Find My Account." The email address used will be whichever is listed as your preferred email in MyInfo. If you have issues, call us at 406-657-2168 or email <u>careers@msubillings.edu</u>.

| Login                                 | ? Help                                      |
|---------------------------------------|---------------------------------------------|
| Username *                            |                                             |
| Username                              |                                             |
| Password *                            |                                             |
| Password                              |                                             |
|                                       | Login Clear                                 |
| If you have forgot                    | ten your username                           |
| and/or password,<br>account email add | please enter your<br>dress below to request |
| password reset in:                    | structions.                                 |
| Email Address                         |                                             |
|                                       |                                             |

2. Once you've logged in, click the "I found an internship" button.

| BILLINGS                 | ents                                                                                                    |                               |                        |                                                                               |              | ÷0 😂                       |
|--------------------------|----------------------------------------------------------------------------------------------------|-------------------------------|------------------------|-------------------------------------------------------------------------------|--------------|----------------------------|
| Dashboard                | New Job L                                                                                                    | istings                       |                        |                                                                               |              |                            |
| My Profile               | > Mort Percent                                                                                                    | US Persion Global Persion     |                        |                                                                               |              | View All Jobs Filter       |
| Co-op/Internship Records | >                                                                                                    | Consignition about region     |                        |                                                                               | 18           |                            |
| Companies                | >                                                                                                    |                               |                        |                                                                               |              |                            |
| Job Search               | 5                                                                                                    |                               |                        |                                                                               |              |                            |
| Events                   | >                                                                                                    |                               | AV and Karner Scenetor |                                                                               |              |                            |
| Activity Calendar        | < Contraction of the second second se | Production Manag<br>KSVI/KHMT | ger <sup>12</sup>      | Licensed Practical Nurse- Nig<br>Kindred Healthcare                           | ht Shift 🛛 😡 | Caregiver Synergy HomeCare |
| Document Library         |                                                                                                    | Media Production              |                        | Healthcare/Health Services                                                    |              | Healthcare/Health Services |
|                          | Applica                                                                                                    | tion Due: 2/8/2021            | More O                 | Application Due: 3/8/2021                                                     | More O       | Application Due: 3/6/2021  |
|                          | Co-op/Inte                                                                                                    | ernship Information           | Anr                    | nouncements                                                                   |              |                            |
|                          | Found An Inte                                                                                                    | mship                         | The li<br>All' to      | st below contains the latest announcements. Click<br>o see the complete list. | "View        |                            |
|                          | View My Co-op/I<br>View Available Co                                                                                                    | s-op/Internship Opportunities | View                   | All                                                                           |              |                            |

3. Select the semester when you'll be interning.

## Select Semester

| Co-op/Internship | Semester: * |  |
|------------------|-------------|--|
| - Select -       | ~           |  |
|                  |             |  |
|                  |             |  |

4. Search for the company where you'll be working. If the company is listed, select it. If not, click "Not Found – Skip." If you select a company, you'll be asked to choose a contact from the company. Once again, skip if you cannot find the specific name. If you choose a name and indicate that the contact is your site supervisor, some of the information on the next page will be filled in for you.

| elect Co                                         | ompany                                                                                                    | ~    |
|--------------------------------------------------|----------------------------------------------------------------------------------------------------|------|
| elect Your C                                     | Company:                                                                                                    |      |
| nter your cor                                    | mpany name in the neid below and click on [Find Company].                                                                                                    |      |
| <ul> <li>If your e</li> <li>If your e</li> </ul> | company is already listed please click (Select / Continue).<br>company name is not listed, click on [Add Company].                                                           |      |
|                                                  |                                                                                                    |      |
| MSU Billing                                      | ngs                                                                                                    | Find |
|                                                  |                                                                                                    |      |
| Starts with                                      | Contains     MSU Billings Alumni Foundation                                                                                                    |      |
| Starts with                                      | Contains     MSU Billings Alumni Foundation     Industry: Non-Profit/Philanthropy                                                                                            |      |
| Starts with                                      | Contains     MSU Billings Alumni Foundation     Industry: Non-Profit/Philanthropy     MSU Billings and City College                                                          |      |
| Starts with                                      | Contains     MSU Billings Alumni Foundation     Industry: Non-Profit/Philanthropy     MSU Billings and City College     Industry: Non-Profit/Philanthropy                    |      |
| Starts with                                      | Contains MSU Billings Alumni Foundation Industry: Non-Profit/Philanthropy MSU Billings and City College Industry: Non-Profit/Philanthropy MSU Billings Center for Engagement |      |

5. Next, you'll be asked a number of questions pertaining to your internship—if you'll be making money, how much you'll be making, things you want to learn, etc. Please note that the supervisor under "Work Information" will be whoever is supervising you at the internship itself, while your faculty instructor will be listed on the class schedule. When you're done, hit "Save."

| <b>tatus</b><br>ending                                                                                  |   |                                                                                                    |            |
|----------------------------------------------------------------------------------------------------|---|----------------------------------------------------------------------------------------------------|------------|
| ending                                                                                                  |   | Organization Name *                                                                                               |            |
|                                                                                                    |   | -                                                                                                    |            |
|                                                                                                    |   |                                                                                                    |            |
| 55 Hue                                                                                                  |   | Start Date                                                                                                    |            |
|                                                                                                    |   |                                                                                                    |            |
| nd Date *                                                                                               |   | Salary *                                                                                                    |            |
| M/d/yyyy                                                                                                |   |                                                                                                    |            |
| 'ay Per Period                                                                                          |   | Additional Compensation                                                                                           |            |
| - Select -                                                                                              | ~ |                                                                                                    |            |
| stimated Hours Per Week *                                                                               |   |                                                                                                    |            |
|                                                                                                    |   |                                                                                                    |            |
|                                                                                                    |   |                                                                                                    |            |
| Nork Information                                                                                        |   |                                                                                                    |            |
| ndustry                                                                                                 |   | Contact Name *                                                                                                    |            |
| - Select -                                                                                              | ~ |                                                                                                    |            |
| partment                                                                                                |   | Supervisor First Name *                                                                                           |            |
|                                                                                                    |   |                                                                                                    |            |
| pervisor Last Name *                                                                                    |   | Supervisor Email *                                                                                                |            |
|                                                                                                    |   | -<br>Fmail                                                                                                    |            |
| darren 1 ina 4 🔹                                                                                        |   | Address Line 2                                                                                                    |            |
| aress line 1 ~                                                                                          |   | Address Line 2                                                                                                    |            |
|                                                                                                    |   |                                                                                                    |            |
| /*                                                                                                    |   | State *                                                                                                    |            |
|                                                                                                    |   | - Select -                                                                                                    | *          |
| ital Code *                                                                                             |   | Country                                                                                                    |            |
|                                                                                                    |   | - Select -                                                                                                    | ~          |
| one *                                                                                                   |   |                                                                                                    |            |
|                                                                                                    |   |                                                                                                    |            |
|                                                                                                    |   |                                                                                                    |            |
| ern Information                                                                                         |   |                                                                                                    | ~          |
| sulty Instructor Name *                                                                                 |   | Course Name/Number *                                                                                              |            |
|                                                                                                    |   | Example: SOCI 498                                                                                                 |            |
|                                                                                                    |   |                                                                                                    |            |
| tion                                                                                                    |   | CRN                                                                                                    |            |
|                                                                                                    |   |                                                                                                    |            |
| mber of Credits * ergrad: 1 credit = 45 hours Grad REHA: 1 credit = 50 hours HADM: 1 credit = 120 hours |   | Check appropriate academic requirement as defined by your faculty supervisor                                      | r. 🕜       |
|                                                                                                    |   | - Select -                                                                                                    | ~          |
| loaded Job Description Document?                                                                        |   | Internship position description *                                                                                 |            |
|                                                                                                    | ~ | Type your job description here. Must be long enough to adequately demonstrate what you will be doing at your inte | ernship si |

Co-op/Internship Detail

| Goal 3: Using complete sentences, list 3 lessons or experiences related to your industry you hope to gain during your internship 🕢 *                                                                                                    | Goal 4: Using complete sentences, describe 3 professional skills you want to develop during your internship 🕜 * |
|----------------------------------------------------------------------------------------------------|----------------------------------------------------------------------------------------------------|
| Agreement Information                                                                                                    | <b>*</b>                                                                                                    |
| <section-header><section-header><section-header><list-item><list-item><list-item><list-item><list-item></list-item></list-item></list-item></list-item></list-item></section-header></section-header></section-header>                                                                                                    | Student's Date of Signature *                                                                                   |
| Understand the risks involved and that I am not covered under MSUB's Workers' Compensation policy. I am aware that by participating in this internship, I may be exposed to certain risks and I assume the risk and responsibility while I am interning. I verify that I am not under the influence of drugs and/or alcohol, and will agree to remain chemical free throughout the duration of the activity. I understand that participation in the above-named internship is at my own risk and personal health insurance is recommended. Peise sign serve Student's Email * |                                                                                                    |
|                                                                                                    | Click 'Save' to commit changes. Save Cancel                                                                     |

6. After you hit save, you should see a form showing exactly what you just submitted. You can also see this by clicking "Co-op/Internship Records" and then "My Co-op/Internship Records" on the sidebar.

|         | Dashboard                   |   |
|---------|-----------------------------|---|
| <u></u> | My Profile                  | > |
| Ê       | Co-op/Internship Records    | ~ |
|         | My Co-op/Internship Records |   |
| line C  | Companies                   | > |
|         | Job Search                  | > |
| ₽I      | Events                      | > |
|         | Activity Calendar           |   |
|         | Document Library            |   |

If you click the binoculars next to an internship record, you can see all of the details you submitted as well as the internship approval workflow (as explained in step 7). Spring 2021

| Details Approv     | al Workflow                |   |
|--------------------|----------------------------|---|
| Workflow Initiated | : No Workflow Complete: No |   |
| Approval W         | /orkflow Log               | ~ |
| No records to disp | ilay.                      |   |

7. Now that you've done your part, you just need to wait for both your supervisor and faculty instructor to electronically approve of the internship (if you are a grad student taking REHA 596, this comes in the form of your contract). Our office will keep in touch with you to let you know if we haven't received those approvals or if we are missing any information. Once the approvals have been processed, we will register you for the class so it shows up on your schedule.